# Pupilometr VIP®-400

# Návod k použití

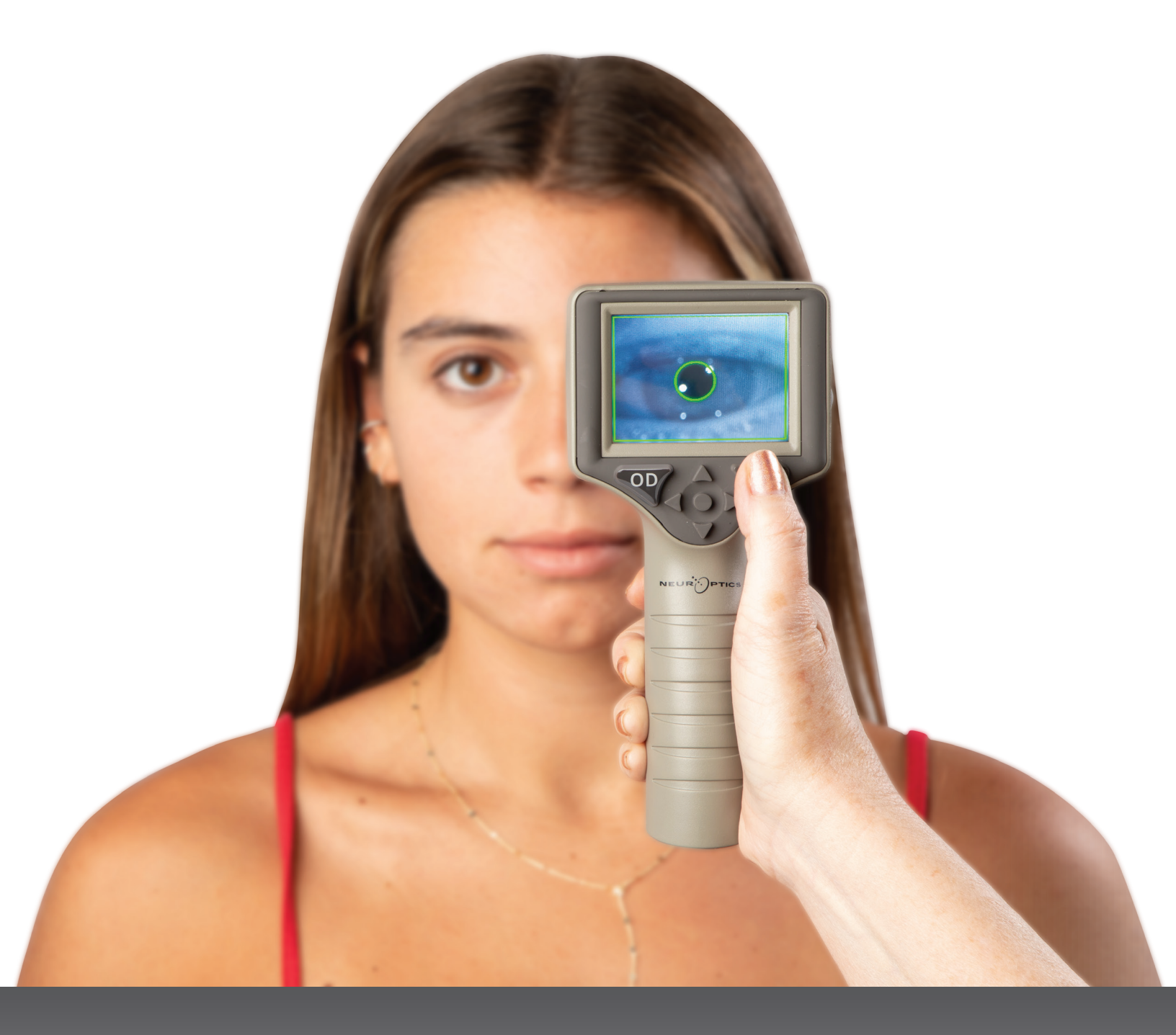

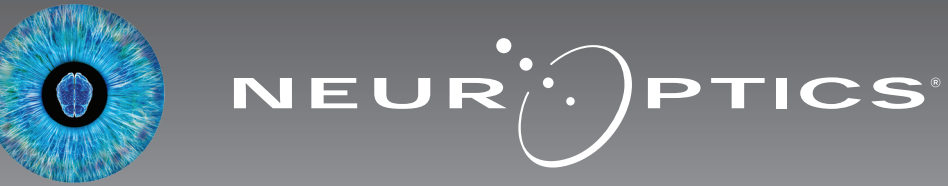

Pupilometr NeurOptics<sup>®</sup> VIP<sup>®</sup>-400 nabízí klinickým lékařům kvantitativní technologii využívající infračervené záření k objektivnímu a přesnému měření velikosti zornic v pokročilém designu. Systém VIP-400 má pohodlný ergonomický design, zabudovanou čtečku čárových kódů, bezdrátové nabíjení a snadno čitelnou LCD dotykovou obrazovku a grafiku.

#### Indikace k použití

Pupilometr VIP-400 je ruční optický skener, který měří velikost zornic při různě osvětleném pozadí. Informace získané ze skenů VIP-400 se používají pouze k informačním účelům a nejsou určeny k účelům klinické diagnózy. Systém VIP-400 může být obsluhován pouze náležitě vyškoleným klinickým personálem pod vedením kvalifikovaného lékaře.

#### Kontraindikace

Systém nepoužívejte, je-li poškozena struktura očnice nebo je-li okolní měkká tkáň edematózní či se v ní nachází otevřená rána.

# Obsah

| Varování a upozornění                                         | . 3 |
|---------------------------------------------------------------|-----|
| Klasifikace                                                   | . 3 |
| Oznámení o patentech, autorských<br>právech a ochranné známce | . 3 |
| Bezpečnostní informace                                        | . 3 |
| Začínáme                                                      | .4  |
| Zapnutí                                                       | .4  |
| Měření zornic                                                 | .5  |
| Stažení dat                                                   | .8  |
| Tisk dat                                                      | 9   |
| Průvodce pupilometru VIP-400                                  | .9  |
| Nastavení                                                     | .9  |

| Řešení potíží10                                    |
|----------------------------------------------------|
| Vypnutí                                            |
| Manipulace, čištění a údržba11                     |
| Zákaznický servis12                                |
| Informace o objednávání12                          |
| Příloha A<br>Technické specifikace12               |
| Příloha B<br>Definice mezinárodních symbolů 13-15  |
| Příloha C<br>Rozsah a frekvence bezdrátového tisku |

## Varování a upozornění

#### Varování

V tomto návodu se objevují varování a upozornění na místech, kde je to relevantní. Varování a upozornění uvedená zde platí obecně, kdykoli obsluhujete zařízení.

- Systém VIP-400 je určen k použití vyškoleným klinickým personálem pod vedením kvalifikovaného lékaře.
- Dojde-li během provozu zařízení k problému, musíte ho ihned přestat používat a odevzdat ho personálu kvalifikovanému pro provádění oprav. Nepoužívejte zařízení, jsou-li kryt nebo interní optické součásti zjevně poškozené. Použití nefungujícího zařízení může vést k nepřesným měřením.
- Úraz elektrickým proudem neotvírejte zařízení nebo nabíjecí stanici. Zařízení neobsahuje žádné části opravitelné uživatelem.
- Baterii v systému VIP-400 může vyměnit pouze kvalifikovaný servisní technik společnosti NeurOptics. Kontaktujte společnost NeurOptics, pokud se domníváte, že baterie nefunguje.
- Pro nabíjení systému VIP-400 používejte pouze nabíjecí stanici NeurOptics VIP-400.
- Nebezpečí požáru nebo chemického popálení toto zařízení a jeho součásti mohou přestavovat nebezpečí požáru a chemického popálení, je-li s nimi nevhodně zacházeno. Zařízení nerozebírejte, nevystavujte teplu nad 100 °C, nespalujte ani nelikvidujte v ohni.
- Systém VIP-400 skladujte a používejte pouze v podmínkách okolního prostředí s nekondenzující úrovní vlhkosti. Použití systému VIP-400 při kondenzaci na optickém povrchu může vést k nepřesným měřením.

#### Upozornění

Následující upozornění jsou platná při čištění zařízení.

- Interní součásti systému VIP-400 NEJSOU kompatibilní se sterilizačními technikami, jako je ETO či sterilizace parou, teplem a gama zářením.
- NEPONOŘUJTE zařízení do čisticích kapalin ani je na něj nebo do něj nelijte.
- NEPOUŽÍVEJTE aceton k čištění jakýchkoli povrchů systému VIP-400 nebo nabíjecí stanice.

#### Oznámení o elektromagnetické kompatibilitě (EMC)

Toto zařízení vytváří, používá a může vyzařovat radiofrekvenční energii. Není-li zařízení nastaveno a používáno v souladu s pokyny uvedenými v tomto návodu, může dojít k elektromagnetické interferenci. **Přístroj byl testován a shledán jako splňující limity stanovené normou EN60601-1-2 pro zdravotnické výrobky.** Tyto limity poskytují přiměřenou ochranu proti elektromagnetické interferenci, je-li zařízení provozováno v prostředí zamýšleného použití (např. nemocnice, výzkumné laboratoře).

#### Oznámení o magnetické rezonanci (MRI)

Toto zařízení obsahuje součásti, jejichž provoz může být ovlivněn intenzivními elektromagnetickými poli. Nepoužívejte zařízení v prostředí MRI nebo v blízkosti vysokofrekvenčního chirurgického diatermického přístroje, defibrilátorů nebo krátkovlnného terapeutického přístroje. Elektromagnetická interference by mohla narušit provoz zařízení.

#### Dodržování pravidel Federální komise pro komunikaci

Toto zařízení je v souladu s částí 15 pravidel Federální komise pro komunikaci (FCC, Federal Communications Commission). Provoz zařízení podléhá následujícím dvěma podmínkám: (1) toto zařízení nezpůsobuje škodlivou interferenci a (2) toto zařízení musí přijímat jakoukoli získanou interferenci, včetně interference, která způsobuje nežádoucí provoz.

#### Klasifikace

Typ přístroje: Zdravotnický přístroj, třída 1 886.1700

Název značky: Pupilometr NeurOptics<sup>®</sup> VIP<sup>®</sup>-400 Výrobce:

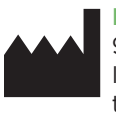

#### NeurOptics, Inc.

9223 Research Drive Irvine, CA 92618, USA tel.: 949.250.9792 Bezplatné telefonní číslo pro státy Severní Ameriky: 866.99.PUPIL info@NeurOptics.com NeurOptics.com

# Oznámení o patentech, autorských právech a ochranné známce

Autorská práva ©2023 NeurOptics, Kalifornie.

Toto dílo je chráněno podle hlavy 17 amerického zákoníku a je výhradním majetkem společnosti NeurOptics, Inc (dále jen společnost). Žádnou část tohoto dokumentu není možné kopírovat ani jinak rozmnožovat nebo ukládat v jakékoli elektronickém systému vyhledávání informací s výjimkou případů, kdy je to výslovně povoleno americkým autorským právem, bez předchozího písemného souhlasu společnosti.

Podrobnosti najdete na webových stránkách: www.NeurOptics.com/patents/

### Bezpečnostní informace

- Dříve než začnete zařízení používat, přečtěte si následující bezpečnostní informace.
- Dříve než zkusíte systém VIP-400 použít, přečtěte si celý tento návod. Pokus o obsluhu zařízení bez úplného pochopení jeho vlastností a funkcí může vést k nebezpečným provozním podmínkám a/nebo nepřesným výsledkům.
- Máte-li nějaké otázky týkající se instalace, nastavení, provozu nebo údržby zařízení, kontaktujte společnost NeurOptics.

# **Začínáme**

### Rozbalení pupilometrického systému VIP-400

Pupilometrický systém NeurOptics VIP-400 je zabalen s následujícími součástmi (obr. 1):

- Pupilometr VIP-400 (A)
- Nabíjecí stanice (B)
- Napájecí adaptér a zástrčka (C)
- dat (E) Úvodní příručka pupilometru **VIP-400**

Kabel a nástroj pro stahování

Oční pohárky x 2 (D)

### Nastavení při zahájení používání

• Chcete-li nastavit systém VIP-400 pro první použití, přejděte do části Zapnutí níže, aby byl systém VIP-400 před použitím plně nabit a datum/čas přesně nastaveny.

# Zapnutí

### Nabití pupilometru VIP-400

- Připojte napájecí adaptér systému VIP-400 k nabíjecí stanici systému VIP-400 a zástrčku vložte do zásuvky. Světlo indikátoru ve spodní části nabíjecí stanice je bílé, což značí, že k nabíjecí stanici prochází elektrický proud (obr. 2).
- Umístěte systém VIP-400 do nabíjecí stanice. Světlo indikátoru nabíjecí stanice se změní na modrou (obr. 3) a na LCD obrazovce na místě ikony baterie se ukáže ikona 📿 což značí, že se systém VIP-400 nabíjí. Světlo indikátoru se po úplném nabití systému změní na zelenou (obr. 4).
- Oranžové světlo indikátoru na nabíjecí stanici značí poruchu nabíjení a systém VIP-400 se nenabije (obr. 5). Pokud tento problém přetrvává, kontaktujte zákaznický servis společnosti NeurOptics.

| Barva světla indikátoru | Význam                                                                                                    |
|-------------------------|----------------------------------------------------------------------------------------------------|
| Bílá                    | Nabíjecí stanice je připojena do zásuvky a prochází k ní elektrický proud.<br>Systém VIP-400 není umístěn v nabíjecí stanici.    |
| Modrá                   | Systém VIP-400 se nachází v nabíjecí stanici a účinně se nabíjí.                                                                 |
| Zelená                  | Systém VIP-400 je zcela nabit.                                                                                                   |
| Oranžová                | Porucha nabíjení – systém VIP-400 se nenabíjí. Pokud problém přetrvává,<br>kontaktujte zákaznický servis společnosti NeurOptics. |

#### Pupilometr VIP-400 přejde v nabíjecí stanici do spánkového režimu, aby bylo nabíjení efektivní:

- Systém VIP-400 se po umístění do nabíjecí stanice nejprve zapne (nebo zůstane zapnutý).
- Po 2 minutách v nabíjecí stanici přejde systém VIP-400 do spánkového režimu, aby bylo nabíjení efektivní. Obrazovka ztmavne (obr. 6). Stisknete-li nějaké tlačítko nebo dotknete-li se obrazovky během tohoto dvouminutového intervalu, časové období před přechodem systému VIP-400 do spánkového režimu se prodlouží o další 2 minuty.
- Chcete-li použít systém VIP-400 poté, co přešel do spánkového režimu v nabíjecí stanici, jednoduše ho vyjměte z nabíjecí stanice a on se automaticky probudí.
- Pokud se systém VIP-400 po umístění do nabíjecí stanice nezapne, je úroveň baterie pravděpodobně příliš nízká pro jeho normální používání. Světlo indikátoru nabíjecí stanice musí svítit modře, což značí, že se systém VIP-400 nabíjí. Ponechte systém VIP-400 v nabíjecí stanici, dokud se nezapne.

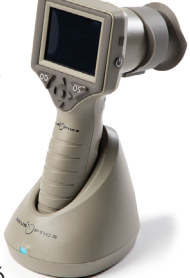

Obr. 6

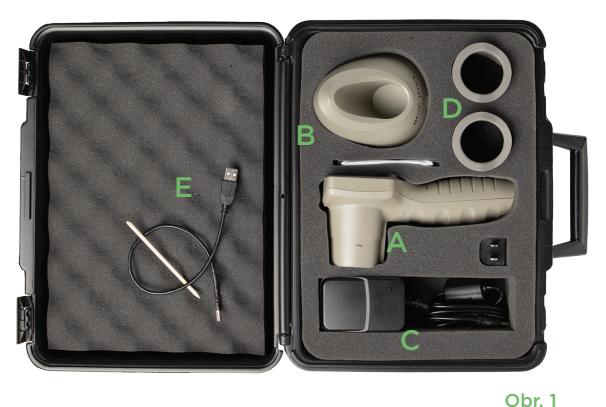

Obr. 3

PTICS

EUR

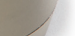

Obr. 4

Obr. 5

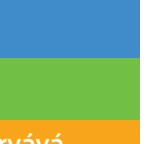

## musi také zapadnout do otvorů na obou stranách očního pohárku.

#### Pupilometrický systém NeurOptics® VIP®-400 - návod k použití ©2023 NeurOptics, Inc.

# Pokud pupilometr VIP-400 není v nabíjecí stanici, bude zachovávat výdrž baterie následujícím způsobem:

1

DATE

RESULTS

PAGE

SETTINGS

TIME

SCREEN

**TEST** 

MORE

Obr. 8

- Po 4 minutách přejde do spánkového režimu. Chcete-li ho zapnout, dotkněte se obrazovky nebo stiskněte jakékoli tlačítko.
- Po dalších 6 minutách se vypne.

#### Zapnutí pupilometru VIP-400

- Pokud se systém VIP-400 nenachází v nabíjecí stanici a vypnul se, stiskněte (nedržte) tlačítko Zapnutí/vypnutí () na boční straně zařízení (obr. 7).
- Pokud je systém VIP-400 v nabíjecí stanici a přešel do spánkového režimu, jednoduše ho vyjměte z nabíjecí stanice a on se automaticky probudí.

### Nastavení data a času

Chcete-li upravit datum a čas, vyberte na domovské obrazovce ikonu **Nastavení** (20) a poté možnost **Date** nebo **Time** (obr. 8). K zadání aktuálního data (obr. 9) a času (obr. 10) použijte 24hodinový formát času a vyberte ikonu (20).

Zákazníci ve Spojených státech amerických mohou aktivovat možnost **Automatic Daylight Savings Time (DST)** v nastavení **Time**. Automatická změna DST je ve výchozím nastavení deaktivována. K automatickým změnám dojde pouze na základě amerických předpisů týkajících se DST, ale ne v souvislosti se zeměpisnou polohou, protože systém VIP-400 není připojen k internetu ani GPS.

### Pravidelná kontrola správného data a času

- K zajištění správného data a času je nezbytné provádět čtvrtletně pravidelnou kontrolu. Nastavené datum a čas ovlivní časové razítko uvedené na následných měřeních zornic pacientů na systému VIP-400. Změna data a času neovlivní časová razítka předchozích měření.
- Ihned upravte čas po jakékoli změně času, pokud je zakázána automatická změna DST.

### Návrat na domovskou obrazovku

Stisknutím tlačítka OD nebo OS (zelené kruhy) se vrátíte na domovskou obrazovku (obr. 11).

# Měření zornic pomocí pupilometru VIP-400

### Připojení očního pohárku k pupilometru

K zahájení měření zornic jsou zapotřebí dvě součásti:

- Pupilometr VIP-400 (obr. 12)
- Oční pohárek (obr. 13)

Systém VIP-400 se nesmí používat bez správně umístěného očního pohárku (obr. 13). Je velmi důležité, aby byl oční pohárek správně umístěn. Přiléhavý tvar pomáhá snížit možnost pronikání odraženého světla do oka během skenování. Oční pohárek má v okraji jazýček, který zapadá do prohlubně na krytu čočky pupilometru.

Umístěte jazýček v okraji očního pohárku do prohlubně na krytu čočky pupilometru a zatlačte na místo. Jazýčky na obou stranách krytu čočky musí také zapadnout do otvorů na obou stranách očního pohárku.

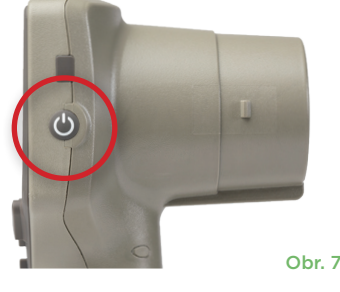

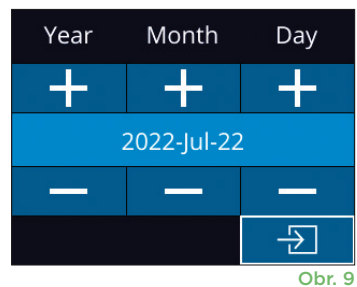

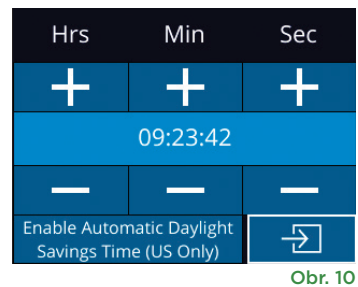

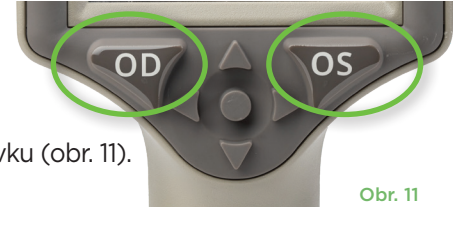

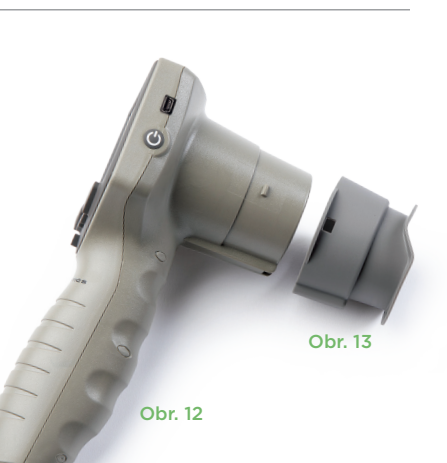

### Zadání ID nového pacienta

Pro propojení ID pacienta s pupilometrem existují dvě možnosti: 1) skenování čárového kódu pacienta pomocí zabudované čtečky čárových kódů systému VIP-400,

2) ruční zadání ID pacienta pomocí písmen nebo čísel.

#### Skenování čárového kódu pomocí zabudované čtečky čárových kódů

Na domovské obrazovce vyberte ikonu 🖳 a poté možnost **Scan Code** (obr. 14). Systém VIP-400 emituje bílé světlo z horní části zařízení (obr. 15). Centrujte světlo nad čárovým kódem, dokud neuslyšíte pípnutí. ID pacienta se

nyní objeví na dotykové obrazovce systému VIP-400. Potvrďte správnost informací o pacientovi a vyberte možnost **Accept** (obr. 16). Systém VIP-400 zobrazí ID pacienta a text **Ready to Scan** (obr. 17).

#### Ruční zadání ID pacienta

Na domovské obrazovce vyberte ikonu 🐣 a poté možnost **Manual ID** . Pomocí dotykové obrazovky

nebo klávesnice zadejte alfanumerické ID pacienta a vyberte ikonu 🕣 (obr. 18). Potvrďte správnost informací o pacientovi na obrazovce a vyberte možnost **Accept** (obr. 16). Systém VIP-400 zobrazí ID pacienta a text Ready to Scan (obr. 17).

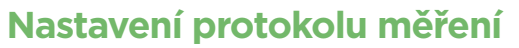

Na domovské obrazovce (obr. 21) vyberte ikonu Nastavení 🙆 a poté ikonu 🌇 vpravo nahoře (obr. 19), čímž přepnete mezi možností Protocol Light Off a Protocol Variable.

V režimu **Variable** je oko vystaveno sekvenci tří po sobě jdoucích světlých pozadí simulujících světelné podmínky **Scotopic, Low Mesopic** a **High** 

**Mesopic** a doba trvání měření je přibližně 12 sekund. Za skotopických podmínek (Scotopic) je pozadí vypnuto. Slabé mezopické podmínky (Low Mesopic) (přibližně 0,3 luxu) simulují světelné podmínky, jako je měsíční osvětlení, jízda v noci mimo městské oblasti nebo slabě osvětlená místnost. Silné mezopické podmínky (High Mesopic) (přibližně 3 luxy) simulují podmínky, jako je střední pouliční osvětlení nebo brzký soumrak. Před provedením měření ve variabilním režimu se musí pacient nechat přizpůsobit tmě. Režim **Light Off** trvá přibližně 2 sekundy a je bez světelného pozadí.

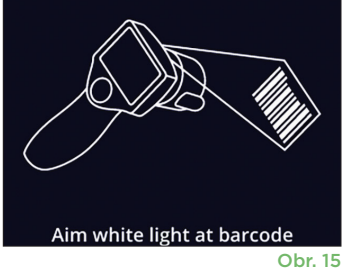

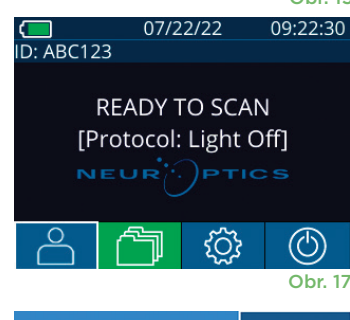

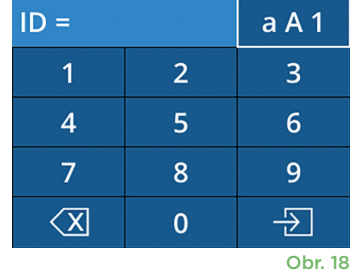

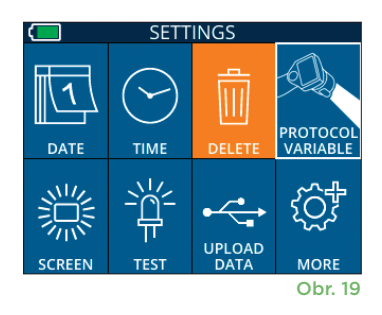

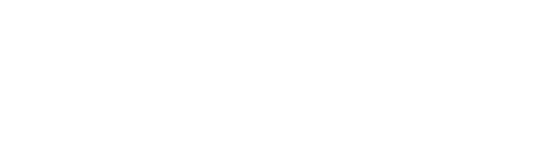

ID = NeurOptics

Cancel

Obr. 16

Accept

### Příprava pacienta a prostředí

- Před zahájením měření vypněte nebo snižte intenzitu stropního osvětlení, abyste zajistili, že místnost bude zatemněná (pokud je požadována maximální velikost zornic).
- Poučte pacienta, aby se netestovaným okem zaměřil na malý cílový objekt (například nástěnný obraz nebo slabé blikající světlo, které je vzdálené alespoň 3 metry). Pracovník obsluhující systém nesmí stát ve výhledu pacienta na vzdálený cíl.
- Požádejte pacienta, aby měl během zacílení i měření hlavu vzpřímenou a obě oči široce otevřené.
   V některých případech, pokud zacílení představuje

problém, může být nutné jemně držet pacientovo oko otevřené prstem.

- Pracovník musí umístit přístroj v pravém úhlu k ose vidění pacienta a jakýkoli sklon přístroje musí být minimalizován (obr. 20).
- Pro pracovníka může být užitečné, aby byl při provádění skenování ve stejné výšce jako pacient, aby se minimalizoval sklon. V případě potřeby si pacient i pracovník mohou během zacílení a měření sednout čelem k sobě.

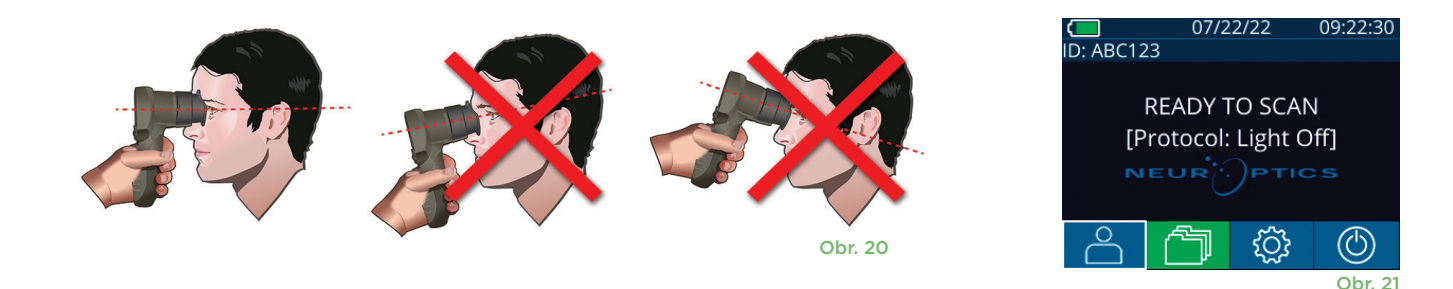

Měření je nutné provádět, když je pupilometr na domovské obrazovce (obr. 21). Domovská obrazovka zobrazuje datum a čas, číslo ID pacienta a informaci, který protokol je aktivní: **Variable** nebo **Light Off**. Na obrazovce by se měl objevit nápis "READY TO SCAN."

Stiskněte a držte tlačítko **OD** (pravé oko) nebo **OS** (levé oko), dokud nevycentrujete zornici na dotykové obrazovce a na displeji se neukáže zelený kruh kolem zornice. Zelený rámeček kolem obrazovky značí správné zaměření zornice (obr. 22), zatímco červený rámeček značí, že je třeba zornici na obrazovce před zahájením měření znovu vycentrovat (obr. 23). Jakmile se objeví zelené ohraničení, uvolněte tlačítko **OD** nebo **OS** a držte systém VIP-400 na místě přibližně dvě sekundy, než se na obrazovce objeví výsledky.

Po dokončení měření zornice se analyzují data a poté se zobrazí výsledky. Pokud bylo měření ovlivněno problémem se sledováním (např. nadměrným mrkáním), jsou výsledky hlášeny jako **NA**. (Obr. 24) V takovém případě nejsou výsledky měření platné, není možné se na ně spoléhat a měření je třeba opakovat.

Strana s výsledky v režimu **Light Off** (obr. 25) ukazuje průměrný průměr zornice tučně a směrodatnou odchylku průměru zornice naměřenou během skenování v závorkách. Dále obsahuje číslo ID subjektu, datum a čas měření a také informaci, které oko (OD nebo OS) bylo měřeno.

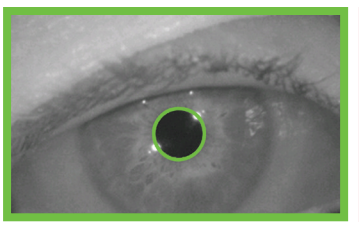

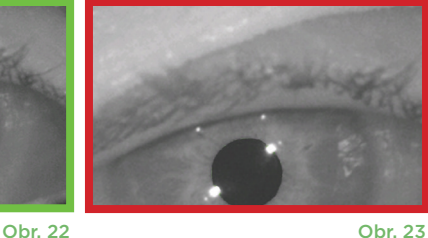

 ID: ABC123[OD] 08/04/22 09:23:07

 NA(NA)

 ID: ABC123[OD] 07/22/22 09:22:07

 4.61 mm(0.11)

 ID: ABC123[OD] 07/22/22 09:22:07

 Obr. 24

Strana s výsledky v režimu **Variable** (obr. 26), který trvá celkem 12 sekund, ukazuje průměrný průměr zornice při každé úrovni osvětlení, směrodatnou odchylku a také číslo ID subjektu, datum a čas měření a informaci, které oko (OD nebo OS) bylo měřeno.

#### Videozáznam

Na obrazovce Results vybráním ikony **Video D** zobrazíte videonahrávku měření. Přehrát lze zpětně pouze video posledního měření. Jakmile se systém VIP-400 vypne, nebo pokud během skenování stisknete tlačítko OD nebo OS, nebude poslední video dostupné (obr. 27).

### Prohlížení záznamů

Chcete-li si prohlédnout záznamy uložené v systému VIP-400:

- Chcete-li si prohlédnout záznamy podle ID pacienta, vyberte ID ze seznamu nebo použijte šipky NAHORU a DOLŮ a DOLŮ na obrazovce, abyste si prohlédli další ID dostupná v seznamu. ID nejnovějších měření provedených systémem VIP-400 se objeví v horní části seznamu.
- Hledáte-li konkrétní ID pacienta, vyberte <sup>2</sup>/<sub>2</sub> (obr. 29), zadejte ID pacienta a vyberte ikonu <sup>2</sup>.
- Chcete-li si prohlédnout všechna měření zornic uložená v systému VIP-400 v chronologickém pořadí (včetně všech ID pacientů), vyberte ikonu Všechny záznamy (obr. 29) a stisknutím tlačítka šipky DOLŮ V na klávesnici procházejte všechna předchozí měření uložená v systému VIP-400.
- Pokud se objeví zpráva No more records, dostali jste se k nejstaršímu uloženému měření zornic.

V pupilometru může být uloženo až 1 200 záznamů měření. Po dosažení limitu 1 200 záznamů bude při vytvoření každého nového záznamu nahrazen nejstarší záznam uložený v zařízení.

### Stažení dat

Na domovské obrazovce vyberte ikonu Nastavení a poté vyberte možnost **Upload Data** Připojte kabel USB k pupilometru – sejměte kryt USB pomocí dodaného nástroje pro sejmutí a připojte kabel do portu mini USB pupilometru nad tlačítkem napájení

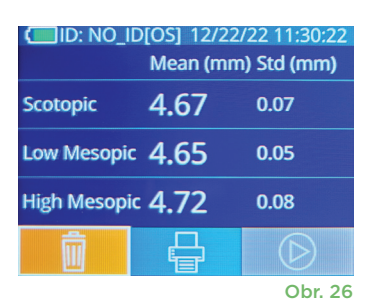

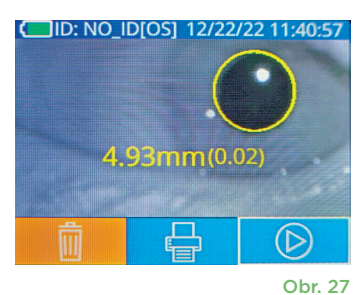

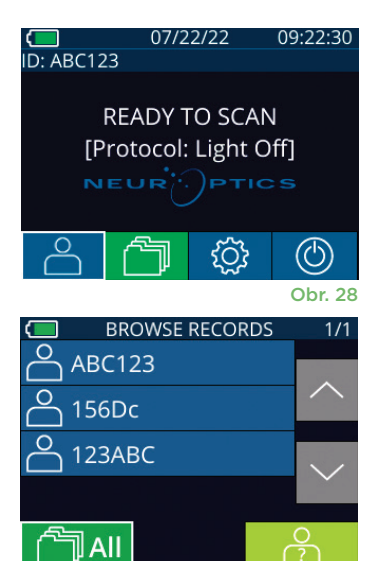

Obr. 29

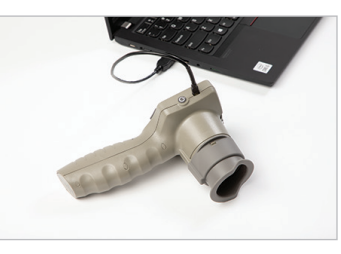

Obr. 31

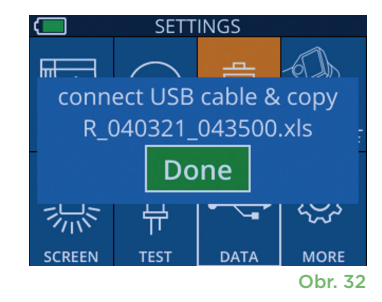

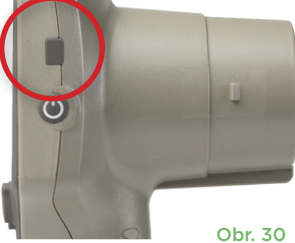

r. 30

### Tisk dat

Připojte napájecí zdroj k tiskárně, jak je vidět na obr. 33. Zapněte tiskárnu a rozsvítí se zelené světlo. Výsledky měření pacienta aktuálně zobrazené v okně výsledků (obr. 34) lze vytisknout vybráním ikony 🖶 v dolní části obrazovky.

Systém vytiskne záznam pouze tehdy, když se výsledek měření zobrazí na obrazovce. Chcete-li vytisknout jiné než naposledy provedené měření, podívejte se na část "Prohlížení záznamů" výše. Konkrétní pokyny k obsluze tiskárny naleznete v návodu k obsluze tiskárny.

> 07/17/2024 04:44:42 Patient ID: JEFFVIP [OD] Device ID: VIP001 Pupil Size Comparison

lean (mm)

Std (mm)

Scotopic

4.61

0.09

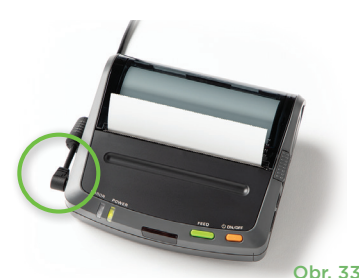

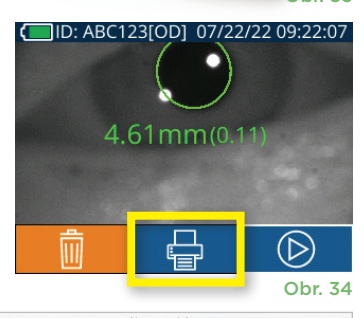

| SLU (IIIII) |          |            |   |
|-------------|----------|------------|---|
| etd (mm)    | 0.17     |            |   |
| Mean (mm)   | 3.72     |            |   |
|             | Scotop   | ic         |   |
| Pupil Size  | Comparis | n          |   |
| Device ID:  | VIP001   |            |   |
| Patient ID: | JEFFVIP  | [OD]       |   |
| 0// 1//2024 | 04.44.20 | 6003       |   |
| 07/17/2024  | 04.44.20 |            |   |
| *           |          | Neuroptics | * |

# Průvodce pupilometru VIP-400

### Návrat na domovskou obrazovku

Stisknutím tlačítka OD nebo OS (obr. 35) se vrátíte na domovskou obrazovku.

### Nastavení

Pomocí dotykové obrazovky nebo klávesnice vyberte ikonu **Nastavení** (obr. 36) na domovské obrazovce a přejděte do nabídky Settings (obr. 37).

#### Datum a čas

Viz část Nastavení data a času na straně 5.

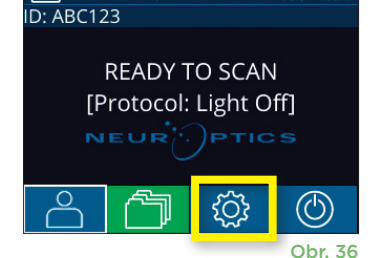

07/22/22

09:22:30

H. Mesopic

2.87

0.10

Mesopic

Výtisk vzorku režimu Variable

3.12 0.11

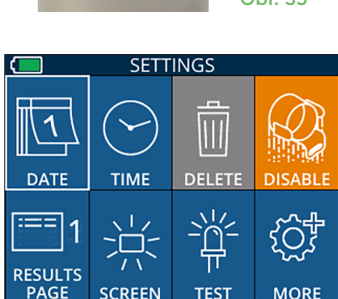

SETTINGS

UPLOAD

тімғ

 $\square$ 

#### Vymazání záznamů

Chcete-li vymazat záznamy z paměti systému VIP-400, přejděte do nabídky Settings a stiskněte možnost **Delete** a poté možnost **Yes**, čímž dojde ke smazání záznamů (obr. 38). Záznamy na zařízení lze smazat pro konkrétní ID pacienta nebo lze smazat všechny záznamy.

#### Jas LCD obrazovky

Jas LCD obrazovky systému VIP-400 je ve výchozím nastavení nastaven na maximum. Stisknutím ikony 🚆 ho upravíte na střední úroveň. Stisknutím ikony 🎇 ho upravíte na nízkou úroveň. Maximální jas vrátíte jednoduše opětovným stisknutím ikony 🕱.

#### Obr. 38

Obr. 37

#### Testování světla LED

Při stisknutí ikony Test 🚆 se rozsvítí zkušební světlo LED, které je emitováno ze systému VIP-400 při provádění měření zornic. Test musí prokázat, že světla LED se rozsvítí na 3, 6, 9 a 12 hodinách na straně čočky. Tento test slouží pouze k účelům prokázání funkce a neovlivňuje používání zařízení.

Pupilometrický systém NeurOptics® VIP®-400 - návod k použití ©2023 NeurOptics, Inc.

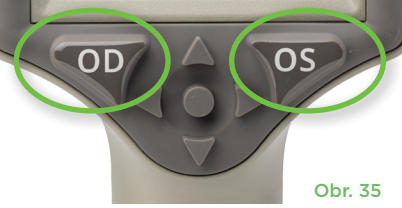

### Další nastavení

#### Přizpůsobení čtečky čárových kódů

Zabudovanou čtečku čárových kódů systému VIP-400 lze přizpůsobit tak, aby v případě potřeby zmenšila nebo roztáhla alfanumerické znaky načítané z čárového kódu. Nastavení **Default** je automaticky přizpůsobené na načtení většiny typů 1D a 2D čárových kódů a toto nastavení je třeba ponechat vybrané, pokud není zapotřebí použít specifické přizpůsobení pro všechny čárové kódy skenované systémem VIP-400. Vyberte ikonu **Nastavení** o více , **Custom Barcode** (obr. 39), poté vyberte možnost **Scan Sample** a naskenujte vzorový čárový kód a naprogramujte požadované přizpůsobení (zmenšení nebo roztáhnutí) čárového kódu, které se bude používat u všech dalších skenů. Máte-li zájem o další informace, kontaktujte společnost NeurOptics.

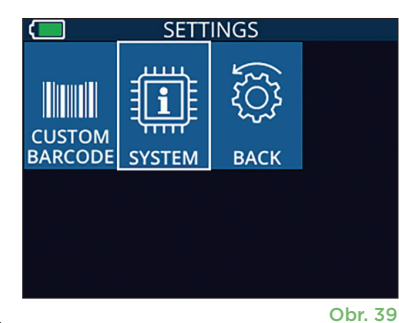

#### Informace o systému

Vybráním možnosti **System** (obr. 37) zobrazíte informace o systému VIP-400, např. sériové číslo, softwarovou aplikaci a verzi firmwaru zařízení.

# Řešení potíží

| Problém                                                                                            | Možný důvod                                                             | Řešení                                                                                                    |
|----------------------------------------------------------------------------------------------------|-------------------------------------------------------------------------|----------------------------------------------------------------------------------------------------|
| 1. Pupilometr VIP-400 se<br>nezapne                                                                | Použití nesprávného napájecího<br>adaptéru                              | Používejte pouze napájecí adaptér dodaný<br>se systémem VIP-400. Zkontrolujte štítek<br>na napájecím adaptéru.                                                                                                    |
|                                                                                                    | Napájecí kabel není zcela zastrčen<br>do zásuvky nebo nabíjecí stanice. | Zkontrolujte připojení.                                                                                                    |
|                                                                                                    | Baterie je zcela vybitá.                                                | Nabijte baterii umístěním systému VIP-400<br>do dobíjecí stanice.                                                                                                    |
| <ol> <li>Měření zornic se po<br/>uvolnění tlačítka</li> </ol>                                      | Pacient příliš mrká.                                                    | Během měření lehce držte oko pacienta<br>svým prstem.                                                                                                    |
| OD nebo OS nespustí                                                                                | Nedržíte správně zařízení.                                              | Oční pohárek držte pod úhlem 90 stupňů<br>k obličeji pacienta. Ujistěte se, že zornice<br>pacienta je na obrazovce vycentrována.                                                                                                    |
| <ol> <li>Během provádění měření<br/>se systém VIP-400 vrátil<br/>na domovskou obrazovku</li> </ol> | Systém VIP-400 byl<br>před dokončením měření<br>posunut ze své polohy.  | Opakujte skenování a držte systém VIP-400<br>na místě, dokud nebude měření dokončeno<br>a nezobrazí se výsledky měření.                                                                                                    |
| 4. Na obrazovce se objeví<br>chybová zpráva                                                        | Různé                                                                   | Restartujte systém VIP-400 stisknutím<br>a podržením tlačítka Zapnout/vypnout na<br>boční straně zařízení, dokud se nevypne,<br>a poté ho znovu zapněte. Pokud problém<br>přetrvává, kontaktujte zákaznický servis<br>společnosti NeurOptics. |
| 5. Po měření se zobrazí<br>text "NA"                                                               | Systém VIP-400 byl<br>před dokončením měření<br>posunut ze své polohy.  | Opakujte skenování a držte systém VIP-400<br>na místě, dokud nebude měření dokončeno<br>a nezobrazí se výsledky měření zornice.                                                                                                    |
|                                                                                                    | Pacient během měření<br>nadměrně mrká.                                  | Podržte oční víčko pacienta otevřené<br>a opakujte skenování.                                                                                                    |
| 6. Stahování nebylo zahájeno<br>nebo nebylo dokončeno                                              | Kabel není dobře zapojen<br>uvnitř krytu zařízení.                      | Ověřte, že je kabel plně připojen k systému<br>VIP-400.                                                                                                    |
|                                                                                                    | Stažený soubor se v cílovém<br>počítači nezobrazí.                      | Před stisknutím možnosti "Done" na systému<br>VIP-400 zkopírujte stažený soubor do počítače.                                                                                                    |

# Řešení potíží – pokračování

| Problém                            | Možný důvod                                        | Řešení                                                                 |
|------------------------------------|----------------------------------------------------|------------------------------------------------------------------------|
| 7. Výsledky měření se<br>netisknou | Systém VIP-400 není<br>dostatečně blízko tiskárně. | Ujistěte se, že systém VIP-400 se<br>nachází ≤1m od tiskárny.          |
|                                    | Systém VIP-400 nemůže<br>najít tiskárnu.           | Odstraňte nebo vypněte ostatní zařízení,<br>která mohou rušit spojení. |

## Vypnutí

Chcete-li vypnout pupilometr VIP-400:

- Přejděte na domovskou obrazovku a vyberte ikonu Napájení , poté potvrďte stisknutím možnosti Yes a systém se vypne (obr. 40).
- Stiskněte a podržte tlačítko Zapnutí/vypnutí () na boční straně systému VIP-400 zhruba na 3 vteřiny.

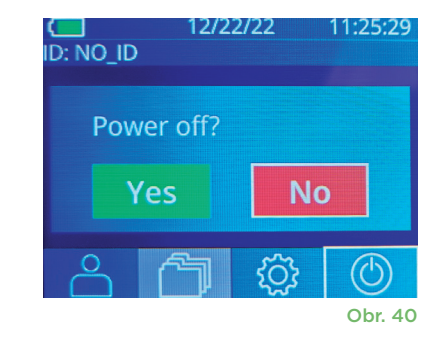

Systém VIP-400 může občas vyžadovat restartování. Chcete-li systém restartovat, jednoduše stiskněte a podržte tlačítko **Zapnout/vypnout** (1) na boční straně systému VIP-400, dokud se nevypne, a poté jej znovu zapněte stisknutím (nikoli podržením) tlačítka **Zapnout/vypnout** (1).

# Manipulace, čištění a údržba

**Vždy** manipulujte s pupilometrem VIP-400 a nabíjecí stanicí VIP-400 opatrně, protože uvnitř těchto zařízení se nacházejí citlivé kovové, skleněné, plastové a elektronické součásti. Systém VIP-400 a nabíjecí stanice se mohou poškodit, pokud vám spadnou nebo je na delší dobu vystavíte kapalině nebo prostředí s vysokou vlhkostí.

Systém VIP-400 a nabíjecí stanice nevyžadují žádnou pravidelnou plánovanou údržbu ani kalibraci. Pokud systém VIP-400 a nabíjecí stanice nefungují správně nebo si myslíte, že byly poškozeny, ihned kontaktujte zákaznický servis společnosti NeurOptics na **bezplatném telefonním čísle pro státy Severní Ameriky:** 866.99.PUPIL (866-997-8745), mezinárodním čísle: +1-949-250-9792 nebo e-mailu: **Info@NeurOptics.com**.

## Čištění pupilometru VIP-400, nabíjecí stanice VIP-400 a očního pohárku

K čištění pupilometru VIP-400, nabíjecí stanice a očního pohárku doporučujeme používat čisticí roztoky založené na isopropylalkoholu (IPA) s koncentrací do 70 % IPA. Nepoužívejte chemické látky, které mohou poškodit povrchy systému VIP-400 a nabíjecí stanice. Některé chemické látky mohou oslabit nebo poškodit plastové části a způsobit nesprávné fungování přístrojů. Všechny čisticí přípravky používejte podle pokynů výrobce, před otřením systému VIP-400 a nabíjecí stanice pečlivě vymačkejte nadbytečnou tekutinu a nepoužívejte příliš namočený hadřík.

Otřete všechny odkryté povrchy. Postupujte podle pokynů výrobce čisticího přípravku, pokud jde o dobu nezbytnou k ponechání roztoku na povrchu zařízení.

- NEPOUŽÍVEJTE příliš namočený hadr. Před otřením systému VIP-400 nebo nabíjecí stanice se ujistěte, že jste vymačkali nadbytečnou tekutinu.
- NENECHÁVEJTE čisticí přípravek hromadit se na přístroji.
- NEPOUŽÍVEJTE tvrdé, abrazivní ani špičaté předměty k čištění částí systému VIP-400 nebo nabíjecí stanice.
- NEPONOŘUJTE systém VIP-400 ani nabíjecí stanici do kapaliny ani se nepokoušejte výrobek sterilizovat, protože by mohlo dojít k poškození elektronických a optických součástí.

### Oschnutí a kontrola po čištění

Před umístěním systému VIP-400 do nabíjecí stanice se ujistěte, že jsou systém VIP-400 a nabíjecí stanice zcela suché.

# Občasné čištění: Displej z tekutých krystalů (LCD) systému VIP-400 a krycí sklo čočky

Abyste co nejvíce ochránili displej z tekutých krystalů (LCD), použijte k čištění displeje zařízení VIP-400 čistý měkký hadřík, který nepouští vlákna, a isopropylalkohol o max. koncentraci 70 %. Doporučujeme také občas vyčistit čočku a okno čtečky čárových kódů zabudované v zařízení VIP-400 (nachází se přesně nad čočkou) čistým měkkým hadříkem, který nepouští vlákna, a isopropylalkoholem o max. koncentraci 70 %.

# Zákaznický servis

Pokud potřebujete technickou podporu nebo máte otázky týkající se výrobku nebo objednávky, kontaktujte zákaznický servis společnosti NeurOptics na **bezplatném telefonním čísle pro státy Severní Ameriky:** 866.99.PUPIL (866-997-8745), mezinárodním čísle: +1-949-250-9792 nebo e-mailu: **Info@NeurOptics.com**.

# Informace o objednávání

| VIP-400-SYS  | Pupilometrický systém VIP®-400 |
|--------------|--------------------------------|
| NEUR-2059-01 | Oční pohárek                   |
| CBL-0006-00  | Kabel pro stahování dat        |
| NEUR-PRTS445 | Sada bezdrátové tiskárny       |

### Zásady vrácení zboží

Aby byly výrobky zpětně přijaty, musí být vráceny v neotevřených baleních s neporušenými pečetěmi výrobce, pokud nejsou vraceny z důvodu reklamace vadného výrobku nebo špatného značení. Určení závady výrobku nebo špatného značení provede společnost NeurOptics, jejíž určení bude rozhodující. Výrobky nebudou zpětně přijaty, pokud je měl zákazník ve vlastnictví více než 30 dní.

© 2023 NeurOptics®, Inc. NeurOptics® a VIP® jsou ochranné známky společnosti NeurOptics®, Inc. Všechna práva vyhrazena.

# Příloha A – technické specifikace

| Parametr                                                                                                    | Popis                                                                                                    |                      |  |
|----------------------------------------------------------------------------------------------------|----------------------------------------------------------------------------------------------------|----------------------|--|
|                                                                                                    | Průměr zornice (minimální)                                                                                                    | 0,80 mm              |  |
| Práh detekce měření<br>pupilometru                                                                                            | Průměr zornice (maximální)                                                                                                    | 10,00 mm             |  |
| pupilometru                                                                                                    | Změna ve velikosti                                                                                                    | 0,03 mm (30 mikronů) |  |
| Přesnost měření velikosti                                                                                                    | +/- 0,03 mm (30 mikronů)                                                                                                    |                      |  |
| Stupeň ochrany proti úrazu<br>elektrickým proudem                                                                             | Pupilometr a oční pohárek – ochrana poskytovaná příložnou částí typu BF<br>Nabíjecí stanice a napájecí adaptér – ochrana poskytovaná příložnou částí typu B |                      |  |
| Klasifikace přístroje s ohledem<br>na vniknutí kapalin                                                                        | Běžný přístroj                                                                                                    |                      |  |
| Stupeň bezpečnosti použití za<br>přítomnosti hořlavých anestetických<br>směsí se vzduchem nebo kyslíkem<br>nebo oxidem dusným | Tento přístroj není přístrojem kategorie AP nebo APG                                                                                                    |                      |  |
| Provozní režim                                                                                                    | Provoz na baterii, nabíjení dle potřeby                                                                                                    |                      |  |

# Příloha A – technické specifikace, pokračování

| Parametr                               | Popis                                                                                                    |
|----------------------------------------|----------------------------------------------------------------------------------------------------|
|                                        | Vstupní napětí střídavého proudu: 100–240 V +/- 8 %                                                      |
| Napájecí adaptér                       | Výstup: 6 V; 2,8 A                                                                                       |
|                                        | RF bezdrátové nabíjení s výstupem: 5 W, kompatibilní s technologií Qi                                    |
| Baterie                                | 3,6 V 11,70 Wh 3350 mAh/hodinu Li: iontový článek                                                        |
| Drovozní prostřadí                     | Teplotní rozsah: 0 °C (32 °F) až 40 °C (104 °F)                                                          |
| riovozni prostredi                     | Relativní vlhkost: nekondenzující po celou dobu.                                                         |
| Prostředí pro přepravu<br>a skladování | Teplotní rozsah: -38 °C (-36,4 °F) až 70 °C (158 °F)<br>Relativní vlhkost: nekondenzující po celou dobu. |
| Dozměru                                | S očním pohárkem = 7,5" v., 3,5" š., 4,5" d.                                                             |
| Rozmery                                | Bez očního pohárku = 7,5" v., 3,5" š., 3,5" d.                                                           |
| Hmotnost                               | 344 gramů +/- 10 gramů                                                                                   |
| Klasifikace                            | LED výrobek třídy 1 podle normy IEC 62471                                                                |

# Příloha B – definice mezinárodních symbolů

| Symbol               | Zdroj/Splnění                                                                  | Název                                   | Popis symbolu                                                                                                    |
|----------------------|--------------------------------------------------------------------------------|-----------------------------------------|----------------------------------------------------------------------------------------------------|
| $\triangle$          | Norma: ISO 15223-1<br>Referenční č. symbolu: 5.4.4                             | Upozornění                              | Udává, že při obsluze zařízení nebo<br>ovládacích prvků poblíž místa, kde se<br>nachází tento symbol, je třeba dávat pozor<br>nebo že aktuální situace vyžaduje bdělost<br>nebo provedení akce ze strany obsluhy,<br>aby nedošlo k nežádoucím následkům       |
| Ŕ                    | Norma: IEC 60417<br>Referenční č. symbolu: 5333                                | Příložná část<br>typu BF                | Označuje příložnou část typu BF v souladu<br>s normou IEC 60601-1.                                                                                                    |
| $\mathbf{\dot{\pi}}$ | Norma: IEC 60417<br>Referenční č. symbolu: 5840                                | Příložná část<br>typu B                 | Označuje příložnou část typu B v souladu<br>s normou IEC 60601-1                                                                                                    |
| $(\mathbf{b})$       | Norma: IEC 60417<br>Referenční č. symbolu: 5009                                | Pohotovostní<br>režim                   | Označuje spínač nebo polohu spínače<br>ve smyslu toho, která část vybavení<br>se má aktivovat k uvedení zařízení do<br>pohotovostního režimu, a ovladač, který je<br>třeba přepnout kvůli přechodu do režimu<br>nízké spotřeby a který tento přechod indikuje |
| NON<br>STERILE       | Norma: ISO 15223-1<br>Referenční č. symbolu: 5.2.7                             | Nesterilní                              | Označuje zdravotnický prostředek, který<br>nepodléhá sterilizačnímu procesu                                                                                                    |
| SN                   | Norma: ISO 15223-1<br>Referenční č. symbolu: 5.1.7                             | Sériové číslo                           | Označuje sériové číslo výrobce, podle kterého lze identifikovat konkrétní zdravotnický prostředek.                                                                                                    |
| REF                  | Norma: ISO 15223-1<br>Referenční č. symbolu: 5.1.6                             | Katalogové číslo                        | Označuje katalogové číslo výrobce, podle kterého<br>lze identifikovat zdravotnický prostředek.                                                                                                    |
|                      | Norma: BS EN 50419<br>článek 11(2) směrnice Evropské<br>unie 2002/96/ES (WEEE) | Recyklujte:<br>Elektronický<br>přístroj | Označuje produkt, který podléhá směrnici<br>Evropské unie o odpadních elektrických<br>a elektronických zařízeních (OEEZ) 2012/19/<br>EU týkající se recyklace elektronických<br>přístrojů. Tento produkt nelikvidujte ve<br>směsném komunálním odpadu.        |

# Příloha B – definice mezinárodních symbolů, pokračování

| Symbol             | Zdroj/Splnění                                                                                                    | Název                                                                                                | Popis symbolu                                                                                                    |
|--------------------|----------------------------------------------------------------------------------------------------|----------------------------------------------------------------------------------------------------|----------------------------------------------------------------------------------------------------|
| +<br>Li            | Norma: IEC TR 60417<br>Referenční č. symbolu: 6367                                                                                                    | Knoflíkový článek,<br>knoflíková baterie                                                             | Označuje, že balení obsahuje malý kruhový<br>článek nebo malou kruhovou baterii, u níž<br>je celková výška menší než průměr a která<br>obsahuje bezvodý elektrolyt. Může se jednat<br>např. o lithiový článek nebo baterii. Slouží<br>k označení zařízení souvisejícího s napájením<br>takovýmto článkem nebo baterií, např.<br>krytu přihrádky na baterie. |
| Li-ion             | USA 40 CRF 273.2 Směrnice<br>Evropského společenství,<br>článek 21 2006/66/ES                                                                                               | Recyklujte.<br>Baterie obsahuje<br>lithium                                                           | Zlikvidujte v souladu s místními postupy pro<br>výrobky obsahující lithium-iontové baterie<br>a chloristan lithný                                                                                                    |
|                    | Norma: ISO 15223-1<br>Referenční č. symbolu: 5.1.1                                                                                                    | Výrobce                                                                                              | Označuje výrobce zdravotnického<br>prostředku                                                                                                    |
| CE                 | Evropská směrnice o zdravotnických<br>prostředcích 93/42/EHS ze dne<br>14. června 1993 (platné znění<br>dle směrnice 2007/47/ES), jak je<br>popsáno v článku 17 směrnice    | Conformité<br>Européenne nebo<br>Evropská shoda                                                      | Označuje prohlášení výrobce, že výrobek<br>splňuje základní požadavky odpovídajících<br>evropských právních předpisů v oblasti<br>zdraví, bezpečnosti a ochrany životního<br>prostředí.                                                                                                    |
| <b>C E</b><br>0123 | Evropská směrnice<br>o zdravotnických prostředcích<br>93/42/EHS ze dne 14. června<br>1993 (platné znění dle směrnice<br>2007/47/ES), jak je popsáno<br>v článku 17 směrnice | Conformité<br>Européenne nebo<br>Evropská shoda<br>s identifikačními<br>údaji oznámeného<br>subjektu | Označuje, že výrobek splňuje základní<br>požadavky odpovídajících evropských<br>právních předpisů v oblasti zdraví,<br>bezpečnosti a ochrany životního prostředí<br>a že výrobek je uveden prostřednictvím<br>TÜV SÜD coby oznámeného subjektu.                                                                                                    |
| EC REP             | Norma: ISO 15223-1<br>Referenční č. symbolu: 5.1.2                                                                                                    | Zplnomocněný<br>zástupce<br>v Evropském<br>společenství /<br>Evropské unii                           | Označuje zplnomocněného zástupce<br>v Evropském společenství / Evropské unii                                                                                                    |
| i                  | Norma: ISO 15223-1<br>Referenční č. symbolu: 5.4.3                                                                                                    | Nahlédněte do<br>návodu k použití<br>nebo elektronického<br>návodu k použití                         | Označuje povinnost přečíst si návod<br>k použití dostupný na webových<br>stránkách <b>NeurOptics.com</b> .                                                                                                    |
| (((•)))<br>▲       | Norma: IEC TR 60878<br>Referenční č. symbolu: 5140                                                                                                    | Neionizující<br>elektromagnetické<br>záření                                                          | Označuje obecně zvýšenou, potenciálně<br>nebezpečnou úroveň neionizujícího záření.<br>Může také označovat vybavení nebo<br>systémy např. ve zdravotnické elektrické<br>oblasti, obsahující radiofrekvenční vysílače<br>nebo záměrně používající radiofrekvenční<br>elektromagnetickou energii za účelem<br>diagnostiky nebo léčby.                          |
| Ť                  | Norma: ISO 15223-1<br>Referenční č. symbolu: 5.3.4                                                                                                    | Uchovávejte<br>v suchu                                                                               | Označuje zdravotnický prostředek, který je<br>nutné chránit před vlhkostí.                                                                                                    |
| -38°C<br>(36.4°F)  | Norma: ISO 15223-1<br>Referenční č. symbolu: 5.3.7                                                                                                    | Teplotní limit                                                                                       | Udává teplotní limity, kterým je možné<br>zdravotnický prostředek bezpečně vystavit                                                                                                    |

# Příloha B – definice mezinárodních symbolů, pokračování

| Symbol      | Zdroj/Splnění                                       | Název                                           | Popis symbolu                                                                                                    |
|-------------|-----------------------------------------------------|-------------------------------------------------|----------------------------------------------------------------------------------------------------|
| Ţ           | Norma: ISO 15223-1<br>Referenční č. symbolu: 5.3.1  | Křehké, manipulujte<br>s prostředkem<br>opatrně | Označuje zdravotnický prostředek,<br>který se v případě neopatrné<br>manipulace rozbije nebo poškodí.                                       |
| MD          | Norma: ISO 15223-1<br>Referenční č. symbolu: 5.7.7  | Zdravotnický<br>prostředek                      | Označuje, že položka je zdravotnický<br>prostředek.                                                                                         |
| UDI         | Norma: ISO 15223-1<br>Referenční č. symbolu: 5.7.10 | Jedinečný<br>identifikátor<br>zařízení          | Označuje údaj, který obsahuje jedinečné<br>identifikační informace o zařízení.                                                              |
| <b>À</b> ≯文 | Norma: ISO 15223-1<br>Referenční č. symbolu: 5.7.8  | Překlad                                         | Označuje, že originální informace<br>o zdravotnickém prostředku prošly<br>překladem, který doplňuje nebo<br>nahrazuje originální informace. |

## Příloha C – rozsah a frekvence bezdrátového tisku

| Parametr                                                | Popis     |
|---------------------------------------------------------|-----------|
| Rozsah bezdrátového tisku                               | Až 100 cm |
| Bezdrátový tisk s nízko energetickou provozní frekvencí | 2,4 GHz   |

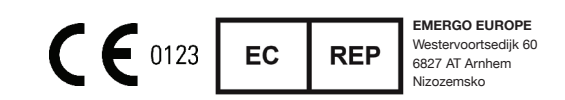

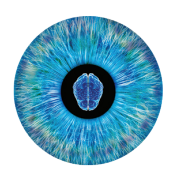

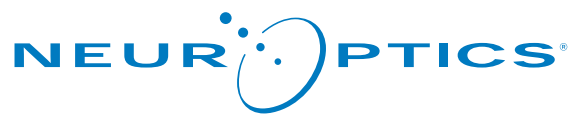

Advancing the Science of NPi® Pupillometry

9223 Research Drive Irvine, CA 92618 | USA tel.: +1 949.250.9792 Bezplatné telefonní číslo pro státy Severní Ameriky: 866.99.PUPIL info@NeurOptics.com **NeurOptics.com**